## Tatacara Semakan Status Pendaftaran Secara Online di Sistem e-Perserahan

- 1) Taip url : eperserahan.selangor.gov.my
- 2) Paparan antaramuka adalah seperti di rajah 1

| C eperserahan.selangor.gov.my                      |                                                     |  |
|----------------------------------------------------|-----------------------------------------------------|--|
| SISTEM SEMA                                        | KAN STATUS PENDAFTARAN SECARA ONLINE                |  |
| Masukkan No.<br>Perserahan/Tahun :                 | / 2012 •                                            |  |
|                                                    |                                                     |  |
| Masukkan Jenis Urusan :                            | Sila pilih urusan 🔻                                 |  |
| Masukkan Jenis Urusan :<br>Pilih Bentuk Hakmilik : | Sila pilih urusan ▼<br>Sila pilih bentuk hakmilik ▼ |  |

Rajah 1

- Isi semua maklumat dan kemudian klik butang OK.
   (Semua maklumat yang perlu diisi boleh dirujuk melalui <u>Penyata Perserahan</u> yang telah diberikan oleh petugas kaunter semasa pendaftaran urusan dilakukan di Unit Pendaftaran Hakmilik/Geran)
- 4) Contoh seperti di rajah 2

| < -> C D eperserahan.selangor.gov.my               |                                      |  |
|----------------------------------------------------|--------------------------------------|--|
| SISTEM SEMA                                        | KAN STATUS PENDAFTARAN SECARA ONLINE |  |
| Masukkan No.<br>Perserahan/Tahun :                 | 1480 / 2014 •                        |  |
| Masukkan Jenis Urusan :<br>Pilih Bentuk Hakmilik : | PINDAHMILIK   GM                     |  |
| Sila Pilih Daerah :                                | Sabak Bernam 🔻 OK                    |  |

Rajah 2

## 5) Keputusan/output akan tertera seperti di rajah 3

| ← → C 🗋 eperserahan.selangor.gov.my/cari.php                                                                                                    |                                                                                                    |  |
|----------------------------------------------------------------------------------------------------|----------------------------------------------------------------------------------------------------|--|
| SISTEM SEM                                                                                                    | AKAN STATUS PENDAFTARAN SECARA ONLINE                                                                                                    |  |
| Masukkan No.<br>Perserahan/Tahun :                                                                                                    | / 2012 •                                                                                                    |  |
| Masukkan Jenis Urusan :                                                                                                    | Sila pilih urusan▼                                                                                                    |  |
| Pilih Bentuk Hakmilik :                                                                                                    | Sila pilih bentuk hakmilik 🔻                                                                                                    |  |
| Sila Pilih Daerah :                                                                                                    | Sila pilih daerah ▼ OK                                                                                                    |  |
| Status Pendattaran : Dattar<br>Maaf. Tiada Maklumat Dol                                                                                                    | kumen                                                                                                    |  |
| Data Bahagian Pendaftaran H                                                                                                    | takmilik, Pejabat Tanah & Galian Selangor. Dikemaskini 9/7/2014                                                                                                    |  |
| Walaupun segala penelitian telah diami<br>jaminan, secara nyata atau tersirat diber<br>maklumat yang diberi, dan Pejabat Tanah<br>yang mungkin berlaku. Pejabat<br>dipertanggungiawakan bagi apa jua ga<br>timbul daripada atau berkaitan dengan pen<br>tindakan dalam kon | -JENAFIAN:<br>bil dalam penyediaan makkumat yang terkandung dalam laman web portal ini, tiada<br>rikan oleh Pejada Tanih dan Galian Selargor tertang kesempurnaan dan ketepatan<br>dan Galian Selangor tidak bertanggangjewab atas apa pa kelapan atau ketinggalam<br>rikan tertangan taka kertanggangjewab atas apa pa kelapan atau ketinggalam<br>rikan tertangan taka kertang pangharan taka pangan pangharan tertangki yang<br>nggunaan atau kebergantungan maklumat yang terkandung dalamnya sama ada melalui<br>taka katu tort data selamona tidak kertangangangan berkandung dalamnya sama ada melalui<br>taka katu tort data kertangan taka pangan taka berkangan<br>galamaan taka kebergantungan maklumat yang terkandung dalamnya sama ada melalui<br>taka katu tort data kertangan taka berkangan terkandung dalamnya sama ada melalui<br>taka katu tort data kertangan taka berkangan terkandung dalamnya sama ada melalui<br>taka katu tort data kertangan taka berkangan taka berkangan taka kertangan taka kertangan taka katu tort data katu taka taka taka taka taka katu taka katu taka katu taka katu taka katu taka katu taka katu taka katu taka katu katu |  |

Whist every oare is taken in the preparation of the information contained in this web portal, no warranty, express or implied is given by the Selangor Land and Mines Office as to the completeness and accuracy of the information given, and the Selangor Land and Mines Office are not responsible for any errors or omissions which may occur. In no circumstance will the Selangor Land and Mines Office are intersponsible for any changes whitsoever including without limitation, special indirect or consequential arising out of or related to the use or relatione of the information contained in it, whether by action in contrast or tort or otherwise howsoever.

00008879